| 全て操作を適用します                                                                                                    |
|----------------------------------------------------------------------------------------------------|
| 少し待てばフォーマットが完了します。                                                                                                    |
| リクワマナリにしたいかい 44-40 ちょうこう トール オス 沙宁                                                                                                    |
| USBスモウにObuntu 11.10 をインストール 5 る設定<br>デスクトップの「Ubuntu 11.10 のインストール 5 ダブルクリックして起動。                                                                                                    |
|                                                                                                    |
| ようこそ                                                                                                    |
| ਪੰਜਾਬੀ お望みならば <u>このインストーラをアップデート</u> してください。                                                                                                    |
| ອງຈະໄປ<br>ສະນີຜູ້<br>ອີຍນກົບ                                                                                                    |
| बस्रायवृः<br>सि.शत्                                                                                                    |
| ภาษาไทย<br>ลาว<br>ตัว201                                                                                                    |
| 中文(際體)<br>中文(简体)<br>日本語                                                                                                    |
| 終了(Q) 戻る(B) 続ける                                                                                                    |
| ようこそ                                                                                                    |
| 最初の画面、日本語が選択されているので[続ける]。                                                                                                    |
|                                                                                                    |
| Ubuntuのインストール準備                                                                                                    |
| Q ● インストール Ubuntu のインストール準備                                                                                                    |
| 正常にインストールするためコンピューターを確認してください:                                                                                                    |
| <ul> <li>✓ 最低 4.3 GB のディスクの空き容量があること</li> <li>✓ インターネットに接続されていること</li> </ul>                                                                                                    |
| ✓ インストール中にアップデートをダウンロードする     Ubuntu はFlash, MP3などのメディアの表示や無線機器などを動作させるため、サードパーティのソフトウェアを使                                                                                                    |
| 用しています。これらのソアトジョアの一部はジローストラースであり、ジアトウェアのトキュメントに含まれのライセン<br>ス条項に従うものとします。<br>ダ サードパーティーのソフトウェアをインストールする<br>Fluendo MP3 プラグインには、Fraunbofer IIS と Thomson からライセンスされている MPEG Layer-3 オーディオのデコード技術が含まれ |
|                                                                                                    |
| 総 7 (n) 〒 7 (n) 新日子                                                                                                    |
|                                                                                                    |
|                                                                                                    |
| インストール中にアッフテートをタリンロートする<br>サードパーティーのソフトウェアをインストールする                                                                                                    |
| の <b>両方にチェックを入れて</b> [ 続ける ]。                                                                                                    |
| インフトールの活物                                                                                                    |
|                                                                                                    |
| インストールの種類                                                                                                    |
| コンピューターには Microsoft Windows XP Professional がインストールされています。どのようにしますか?<br>、                                                                                                    |
| ドキュント、音楽、その他の個人ファイルは残されます、コンビュータを起動する際に、どの<br>のでお起動するの選択できます。 Microsoft Windows XP ProfessionalをUbuntuで置き換える<br>発売、たれより、Microsoft Windows XP Professional 上にあるプログラ                                |
|                                                                                                    |
| 行ったり、複数のパーティションを選択することもできます。                                                                                                    |
| 終了(Q) 戻る(B) 続ける                                                                                                    |

|   | 1.7   | L I      | 「の話話 |
|---|-------|----------|------|
| _ | 1 ノ 人 | <u> </u> | レの性親 |

それ以外を選択して[続ける]。

Ubuntuをインストールする領域を選択。

|                                        | クイ生大只                         |            |          |        |       |           |
|----------------------------------------|-------------------------------|------------|----------|--------|-------|-----------|
| sdc1 (fat32)                           | <b>idc2 (ext4)</b><br>18.5 GB |            |          |        |       |           |
| デバイス タイプ                               | マウントポイント                      | フォーマット     | サイズ      | 使用済み   |       |           |
| 空き領域                                   |                               |            | 4057 MB  |        |       |           |
| /dev/sdc                               |                               |            |          |        |       |           |
| /dev/sdc1 fat32                        |                               |            | 21474 MB | 33 MB  |       |           |
| /dev/sdc2 ext4                         |                               |            | 18531 MB | 471 MB |       |           |
| 新しいパーティション <sup>.</sup><br>ブートローダをインスト | テーブル<br>ールするデバイン              | n 変更<br>农: | 削除元      | に戻す    |       |           |
| /dev/sda ATA Hita                      | chi HDS72101 (1               | .0 TB)     |          |        |       | •         |
|                                        |                               |            | 彩        | 7 (Q)  | 戻る(B) | インストール(I) |

タイプのところでファイルシステムがext4になっているのでそこを選択。

すぐ下にある[ 変更... ]をクリック。

| インストールの             | パーティションを編集                   |                        |
|---------------------|------------------------------|------------------------|
| sdc1 (fat32)        | 新しいパーティションの                  |                        |
| 21.5 GB 18.         | サイスをメガハイト<br>(1000000バイト)単位で | 18531                  |
| デバイス タイプ マ          | 指定する:                        |                        |
| 空き領域                |                              |                        |
| /dev/sdc            |                              |                        |
| /dev/sdc1 fat32     | 利用方法:                        | ext4 ジャーナリングファイルシステム 🔻 |
| /dev/sdc2_ext4      |                              |                        |
| 新しいパーティションテー        | ハーティションの初期化:                 |                        |
| ブートローダをインストー        | マウントポイント:                    | /                      |
| /dev/sda ATA Hitach |                              | キャンセル(C) OK(O) ▼       |
|                     |                              | 終了(Q) 戻る(B) インストール(I)  |

新しいパーティションのサイズをメガバイト(1000000バイト)単位で指定する:18531(そのまま) 利用方法:ext4ジャーナリングファイルシステム パーティションの初期化:チェック マウントポイント:/

設定して[ OK ]。

ブートローダをインストールするデバイス: のプルダウンメニューの中から

| <b>sdc1 (fat</b><br>21.5 GB | 32) 🔳 | <b>sdc2 (ext4)</b><br>18.5 GB |        |          |        |  |
|-----------------------------|-------|-------------------------------|--------|----------|--------|--|
| デバイス                        | タイプ   | マウントポイント                      | フォーマット | サイズ      | 使用済み   |  |
| 空き領域                        |       |                               |        | 4057 MB  |        |  |
| /dev/sdc                    |       |                               |        |          |        |  |
| /dev/sdc1                   | fat32 |                               |        | 21474 MB | 33 MB  |  |
| /dev/sdc2                   | ext4  | 1                             |        | 18531 MB | 471 MB |  |
| 新しいパーラ                      | ティション | ィテーブル 追加                      | 迎 変更   | 削除元      | に戻す    |  |
| ブートローダ                      | をインス  | トールするデバイス                     | x:     |          |        |  |

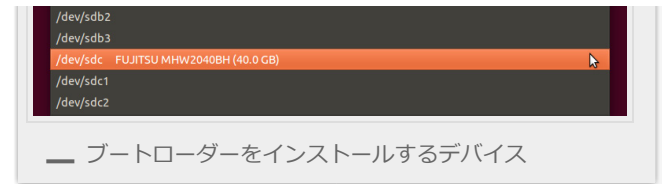

## USBメモリのルートディレクトリを選択。

(USBメモリそのものを選択と言うのがわかりやすいかな、sdc1とかsdc2とかナンバーが 付いてるのは1つめのパーティションと2つめのパーティションのことでそれより上のナン バーが付いてないものを選択。)

全てをよく確認して[インストール]。

| sdc1 (fat<br>21.5 GB | 32) 🔳   | sdc2 (ext4)<br>18.5 GB |             |          |        |         |       |
|----------------------|---------|------------------------|-------------|----------|--------|---------|-------|
| デバイス                 | タイプ     | マウントポイン                | ノト フォーマット   | サイズ      | 使用済み   |         |       |
| 空き領域                 |         |                        |             | 4057 MB  |        |         |       |
| /dev/sdc             |         |                        |             |          |        |         |       |
| /dev/sdc1            | fat32   |                        |             | 21474 MB | 33 MB  |         |       |
| /dev/sdc2            | ext4    | 1                      |             | 18531 MB | 471 MB |         |       |
| 新しいパーラ               | ティション   | テーブル                   | 追加 変更       | 削除 元     | に戻す    |         |       |
| ブートローダ               | をインス    | トールするデ/                | ベイス:        |          |        |         |       |
| /dev/sdc             | FUJITSU | J MHW2040B             | H (40.0 GB) |          |        |         | ~     |
|                      |         |                        |             | 44       | 7(0)   | = 7 (0) | ().71 |

※ここでの設定を間違えるとUbuntuが起動しないどころか、作業をしているPCのブート ローダーが書き換えられてWindowsなどのOSが起動しなくなる場合があります。

スワップスペースの確認。

| ⊗⊜ インストール                               |
|-----------------------------------------|
| インストールの種類                               |
| ● ◎ パーティショニングメニューに戻りますか?                |
|                                         |
| /dev<br>戻る 続ける<br>於J (Q) たら(b) 1ノストール() |
| パーティショニングメニューに戻りますか?                    |

スワップスペースを割り当ててないので聞いてきますが無しで作るのでそのまま[続ける]。

ユーザー情報登録

インストールが始まるとデータをコピーしながらユーザー情報を登録する画面になります。

どこに住んでいますか?

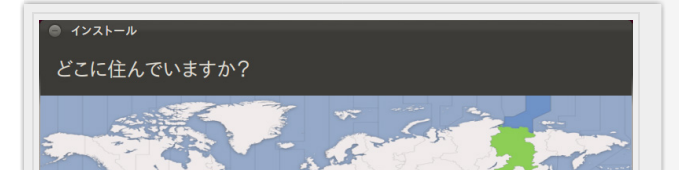

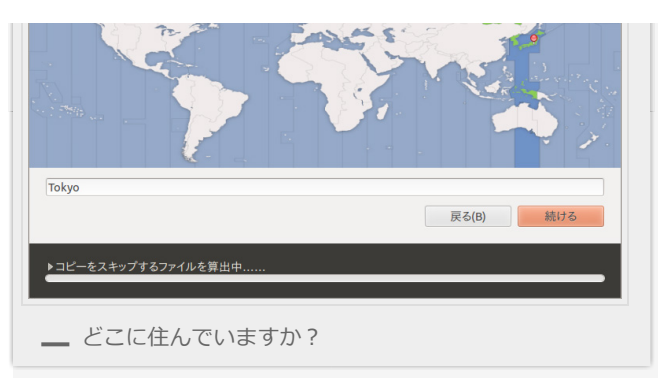

Tokyoが選択されているのでそのまま[続ける]。

キーボードレイアウト

| 英語 (カメルーン)<br>英語 (ガーナ)<br>英語 (オンスリア)<br>英語 (南アフリカ)<br>台湾語<br>明解語<br>日本語<br>日本語 (PC-98xx シリーズ)<br>キーボード入力をここで試してください | 日本語 - 日本語 (Macintosh)<br>日本語 - 日本語 (OADG 109A)<br>日本語 - 日本語 (かな 86)<br>日本語 - 日本語 (かな) |
|----------------------------------------------------------------------------------------------------|---------------------------------------------------------------------------------------|
| キーボードレイアウトを検出                                                                                                    | 同志(8) 続ける                                                                             |

日本語>日本語になっているのでそのまま[続ける]。

あなたの情報を入力してください

| ● インストール          |                            |
|-------------------|----------------------------|
| あなたの情報を入力         | 」してください                    |
|                   |                            |
| あな                | たの名前: shiroichi 🧹          |
| コンピュータ            | ーの名前: shiroichi-P5K        |
|                   | 他のコンピューターと通信するときに使用する名前です。 |
| ユーザー              | 名の入力: shiroichi 🖌 🖌        |
| パスワー              | ・ドの入力: ●●●●●●●●● 覊いパスワード   |
| パスワー              | ・ドの確認: ●●●●●●●●● 🥑         |
|                   | ● 自動的にログインする               |
|                   | ○ ログイン時にパスワードを要求する         |
|                   | □ ホームフォルダを暗号化する            |
|                   |                            |
|                   |                            |
|                   | 戻る(B) 続ける                  |
|                   |                            |
| ▶ファイルをコピーしています    |                            |
|                   |                            |
|                   |                            |
| ちわたの情報            | をユカレアノゼナい                  |
| <u> の</u> かみたの 月報 | で入力してNLCV                  |

全ての項目を入力して[ 続ける ]。

インポートしたいアカウントについて

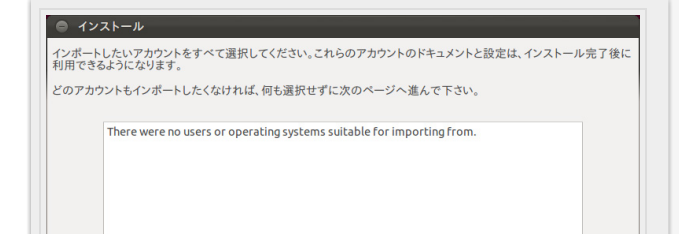

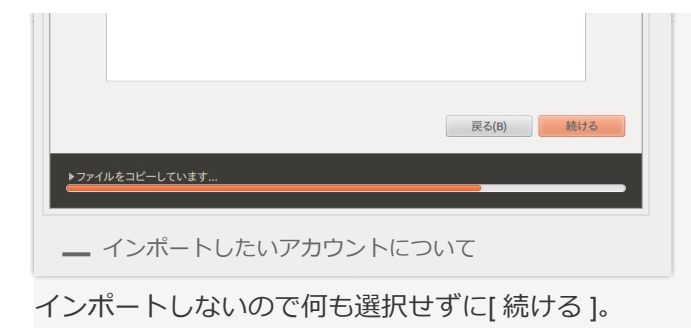

Ubuntu 11.10 へようこそ。

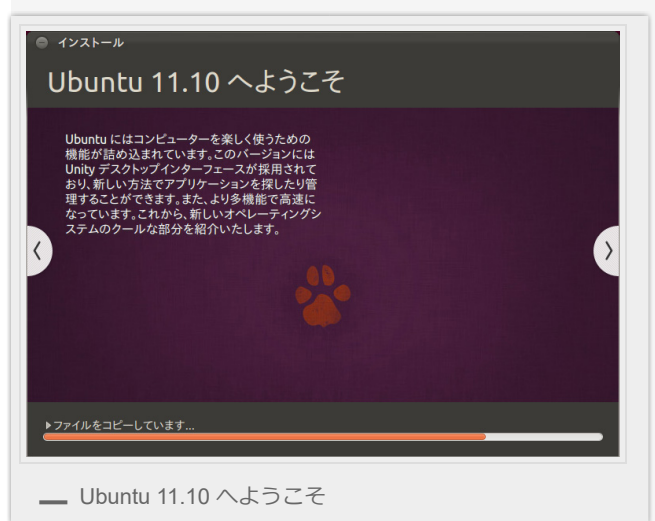

あとはインストールが完了するまで待つだけです。 ほんっとUbuntu 11.04 から変わってる部分は無いですね。 翻訳の違いくらいでしょうか。

## USBブートする

USBメモリを挿した状態でBIOS画面に入り、USB Device のブート順位を1stに、または Quick Boot メニューでUSBメモリを選択してUSBブートをします。

BIOS画面への入り方やQuick Bootメニューの出し方はマザーボードによって様々なようです。

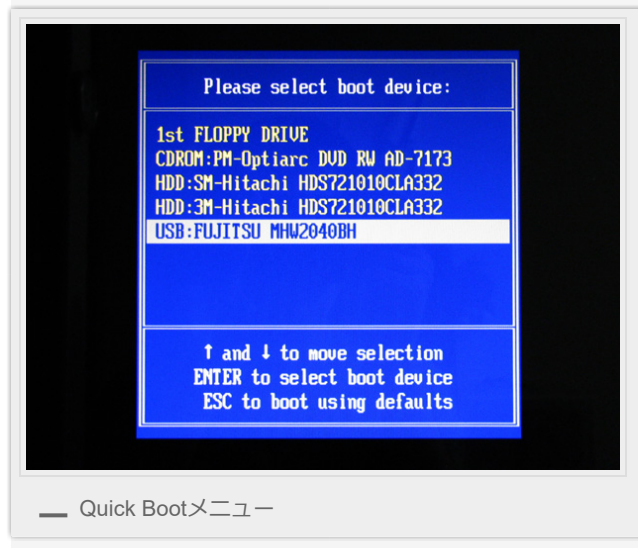

うちのPCのマザーボードはASUSなので起動時にF8を押すとQuick Bootメニュー。

📼 🖾 輝 📢 09:42 🗜 shi

Ubuntu 11.10 が起動しました。

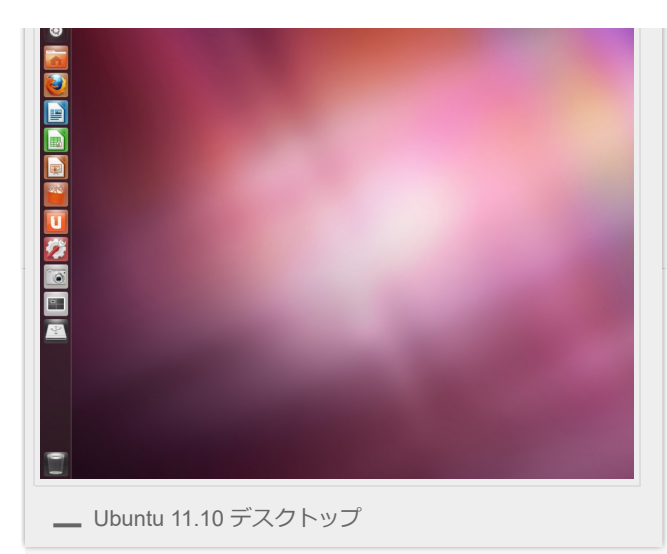

Ubuntu 11.10 ではLiveCDで起動したときと同様最初からデスクトップ環境がUnityでした。 念のためグラフィックボードに対応したドライバをインストールしておいた方がいいでしょ う。

それも含め、作業環境をいじるのはまた追々やっていくとしますか。 関連のある投稿

- Linux Mint 12 をUSBメモリにインストールする
- Ubuntu 12.04 を使ってみた
- Ubuntu 11.04 をUSBメモリにインストールする
- Linux Mint 12 を使いやすく設定する
- ubuntu10.04を触ってみた

投稿日時: **2011年10月30日 [https://shiroichi.sakura.ne.jp/2011/10/20111029ubuntu/]** カテゴリー: Linux | タグ: Linux, Ubuntu

「UBUNTU 11.10 をUSBメモリにインストールする」への35件のフィードバック

HIRO 2011年10月31日 6:45 PM より: 初めまして、HIROと申します。 Ubuntu初心者なのですが、今回USBブートというものを してみたいと思い、こちらのブログを参考にさせていただきました。 しかし、途中でエラーが発生しできません。 内容としては、ユーザー情報登録を全て終えて「Ubuntu11.10へようこそ」の画面でしばらく たつと発生します。 Error30 Read-only file system:'/target/usr/share/fonts/truetype/freefont' というものです。これに加えてハードディスクに問題がある というようなことも書いてありました。 使用しているUSBメモリーはIODATAのTB-ATG8G/DSというものです。 ハードディスクは使用していないので、このUSBメモリーに 問題があるということなのでしょうか?